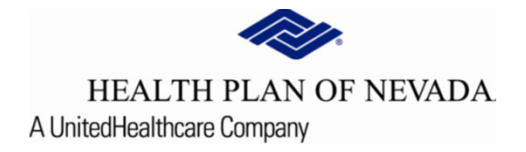

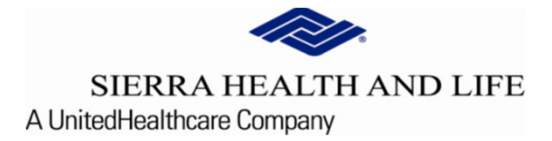

# Online Provider Center Tutorial Dashboard/Member Search

## <u>Dashboard</u>

The **Dashboard** feature saves time by remembering the most **Recent Claims** and **Recent Members** that were searched for.

| HEALTH PLAN OF NEVADA SIERRA HEALTH AND LIFE |                        |                                  |                                  |                                  |                  |                | TIN           |            |
|----------------------------------------------|------------------------|----------------------------------|----------------------------------|----------------------------------|------------------|----------------|---------------|------------|
| Dashboard                                    | Urgent: Online Provide | r Center will have scheduled mai | ntenance this weekend from Frida | y, August 21 at 7:00pm until Sat | urday, August 22 | at 5:00pm.     |               |            |
| Members     V                                |                        | Recent Claims                    | ]                                |                                  |                  | Recent Members |               |            |
| Claim Doc Requests                           | Claim Number           | Member Number                    | Status Claim Type                | Member Number                    | First Name       | Last Name      | Date of Birth | As of Date |
| EOP Search                                   |                        |                                  |                                  |                                  |                  |                |               | 9/14/2020  |
| Referrals/Prior Authorizations               |                        |                                  |                                  |                                  |                  |                |               | 9/2/2020   |
| Provider Demographics                        |                        |                                  |                                  | _                                |                  |                |               | 9/2/2020   |
| Rx Prior Authorizations                      |                        |                                  |                                  |                                  |                  |                |               | 9/2/2020   |
|                                              |                        |                                  |                                  |                                  |                  |                |               | 9/2/2020   |
| lews                                         |                        |                                  |                                  |                                  |                  |                |               |            |
| ews Item<br>ews content here                 |                        |                                  |                                  |                                  |                  |                |               |            |
| Read More                                    |                        |                                  |                                  |                                  |                  |                |               |            |

## Member Search

| HEALTH PLAN OF NEVADA<br>SIERRA HEALTH AND LIFE |                                                                                     |   | тін:                              |
|-------------------------------------------------|-------------------------------------------------------------------------------------|---|-----------------------------------|
| Dashboard                                       | Member Search 🖶                                                                     |   | Search Members with Member Number |
| e Members ^                                     | Member Number      Medicaid ID      Member Name      Social Security #      SMA MRN |   |                                   |
| Member Search                                   | Effective Date<br>9/14/2020                                                         | Ċ |                                   |
| 🖲 Claims 🗸 🗸                                    | Member Number *                                                                     |   |                                   |
| Claim Doc Requests                              | Search Reset                                                                        |   |                                   |
| EOP Search                                      |                                                                                     |   |                                   |
| Referrals/Prior Authorizations                  |                                                                                     |   |                                   |
| Provider Demographics                           |                                                                                     |   |                                   |
| Rx Prior Authorizations                         |                                                                                     |   |                                   |
| News                                            |                                                                                     |   |                                   |
| News Item News content here                     |                                                                                     |   |                                   |
| <br>Read More                                   |                                                                                     |   |                                   |

Members can be found by using various search criteria:

- Member Number
- Medicaid ID (State assigned)
- Member Name
- Social Security #
- SMA MRN

| Member Search 🖶                                                                                                    |   |
|----------------------------------------------------------------------------------------------------|---|
| Member Number O Medicaid ID O Member Name O Social Security # O SMA MRN      Effective Date 9/14/2020  Member Number * | Ē |
| Search Reset                                                                                                    |   |

**Note:** The **Effective Date** will default to the current date. If you are looking for historical data, you will need to change the date. If a member terminated prior to the date entered, the member will not display.

This screen allows you to access individual members eligibility information which includes, but is not limited to the following:

- Deductible/Accumulators
- **Cost Share** (Copay information)
- ID Cards
- Claims
- **Prior Authorizations** (detailed notes must still be obtained under the Search and Manage features to work Referrals and Prior Authorizations)
- **Referrals** (detailed notes must still be obtained under the Search and Manage features to work Referrals and Prior Authorizations)
- Case Management

| <i>~</i>     | HEALTH PLAN OF NEVADA<br>SIERRA HEALTH AND LIFE |                                                    |                                          |                                                                           |                          | тім:                                                                                            |
|--------------|-------------------------------------------------|----------------------------------------------------|------------------------------------------|---------------------------------------------------------------------------|--------------------------|-------------------------------------------------------------------------------------------------|
| I            | Name                                            | Member Number                                      | As of Date<br>09/14/2020                 | Gender<br>M                                                               | Date of Birth            | Group Name                                                                                      |
| <b>II</b> D  | lashboard                                       | Member Summary 🖶                                   |                                          |                                                                           |                          |                                                                                                 |
| Mem          | tembers ^                                       | Member Information                                 |                                          | Effective Date<br>Line of Busine<br>PCP                                   | 5                        | 09/01/2018<br>HPN Nevada                                                                        |
| Dedu<br>Cost | uctible/Accumulators<br>t Share<br>ard          | Products Deductibles                               | MEDR                                     | CAL, PHARMACY, DENTAL                                                     | ocket                    |                                                                                                 |
| Clain        | ms                                              | Calendar Year Deductible                           | You've used \$0.00<br>You've used \$0.00 | Calendar Yea out of a max of \$1,000.00 Member out of a max of \$2,000.00 | ar Out of Pocket Maximum | You've used \$0.00 out of a max of \$6,850.00<br>You've used \$0.00 out of a max of \$13,700.00 |
| Refe<br>Case | errais                                          | Family Calendar Year Manual Manipulation Ma Member | ximum<br>You've used                     | Family<br>0 out of a max of 20 visits                                     |                          |                                                                                                 |

The **Cost Share/Member Copay Information** displays as a **list** or by **category** which allows the user to print when necessary and supports Medical, Dental or Pharmacy information when applicable to the member's coverage.

| HEALTH PLAN OF NEVADA SIERRA HEALTH AND LIFE |                                                                   |                          |                   | 1                 | × 8        |
|----------------------------------------------|-------------------------------------------------------------------|--------------------------|-------------------|-------------------|------------|
| Name                                         | Member Number                                                     | As of Date<br>09/14/2020 | Gender<br>M       | Date of Birth     | Group Name |
| E Dashboard                                  | Member Copay Infor                                                | mation 🖶 🔶               |                   |                   |            |
| Members ^     Member Search                  | Medical                                                           | Сорау                    | Dental Copay      | Pharmacy Copay    |            |
| Member Summary<br>Deductible/Accumulators    | Display as a list     Display by c     As of Date *     9/14/2020 | ategory                  | 5                 |                   |            |
| Cost Share                                   | Search                                                            |                          |                   |                   |            |
| ID Card                                      | Care Options 🕈                                                    | HMO Plan Provider        | PPO Plan Provider | Non Plan Provider |            |
| Claims                                       | 24/7 Advice Nurse                                                 | \$0                      | \$0               | \$0               |            |
| Referrais                                    | 24/7 Virtual Visits                                               | \$0                      | Not Covered       | Not Covered       |            |
| Cases                                        | 24/7 Virtual Visits                                               | \$0                      | Not Covered       | Not Covered       |            |
| 00.03                                        | Ambulance                                                         | \$750 After CYD*         | Not Covered       | \$750 After CYD*  |            |

The **ID Card** feature allows the user to view the member's card and **Print ID Card** as needed.

| Dashboard                                                                   | Member ID Card 🖶                                                                                                    |                                                                                                    |
|-----------------------------------------------------------------------------|----------------------------------------------------------------------------------------------------|----------------------------------------------------------------------------------------------------|
|                                                                             |                                                                                                    |                                                                                                    |
| Members ^                                                                   | Please select an as of date to retrieve card. You can print the card by clicking the <b>Print ID Card</b> button.  Effective Date * 9/14/2020  Retrieve Print ID Card                                                                                                    | In a life-threatening emergency, call 911 or on to an emergency room. Printed: 08/2018                                                                                                    |
| Claims Prior Authorizations Referrals Cases                                 | HEALTH PLAN OF NEVADA<br>A United Health Plan<br>Member ID:<br>Member:<br>Benefit Code:<br>Medical<br>Rx<br>HEALTH PLAN OF NEVADA<br>HMO PLAN<br>HMO PLAN<br>HMO PLAN<br>HMO PLAN<br>HMO PLAN<br>HMO PLAN<br>HMO PLAN<br>HMO PLAN<br>HMO PLAN<br>HMO PLAN<br>YOU MUST SEE YOUR<br>PCP FOR ROUTINE CARE<br>Payer ID<br>YOU MUST SEE YOUR<br>PCP FOR ROUTINE CARE<br>Payer ID<br>YOU MUST SEE YOUR<br>PCP FOR ROUTINE CARE<br>Payer ID<br>YOU MUST SEE YOUR<br>PCP FOR ROUTINE CARE | Card does not guarantee coverage. Obtain prior authorization or verify<br>benefits at www.myHPNonline.com or call Member Services.<br>Member Services:<br>24 Hour Advice Nurse:<br>Mental Health/Substance Abuse:<br>1-800-288-2246<br>For Providers:<br>1-877-813-2316 |
| <ul> <li>Claims </li> <li>Claim Doc Requests</li> <li>EOP Search</li> </ul> | Copay: Office /Spec<br>Tier I \$20 /\$40       Effective Date<br>09/01/2018       Rx PCN:<br>Rx Cost share tiers: 1 / II / III<br>Rx Cost shares: \$20\$50\$75<br>Rx Deductible may apply.         Underwritten by Health Plan of Nevada, Inc.                                                                                                    | Medical Claims: HPN Claims, PO Box 15645, Las Vegas, NV 89114-5645<br>UNC CHOICE PLUS NETWORK<br>EMERGENCY SERVICE ANNY<br>OUTSIDE NEVADA SERVICE AREA<br>Pharmacy Claims: OptumRx, PO Box 29044, Hot Springs, AR 71903<br>For Pharmacists: 1-800-443-8197              |

#### Claims/Claims Search

• View and print claim status and detailed claim information.

#### **Claims Doc Requests**

• Allows users to search for claim recons that they have submitted.

#### **Referrals/Prior Authorizations**

- Create a new referral or prior auth for member- select **Referral/Prior Authorizations.**
- View member specific prior authorizations- select **Prior Authorizations** under **Member Search** feature.
- View referral history select **Referrals** under **Member Search** feature.

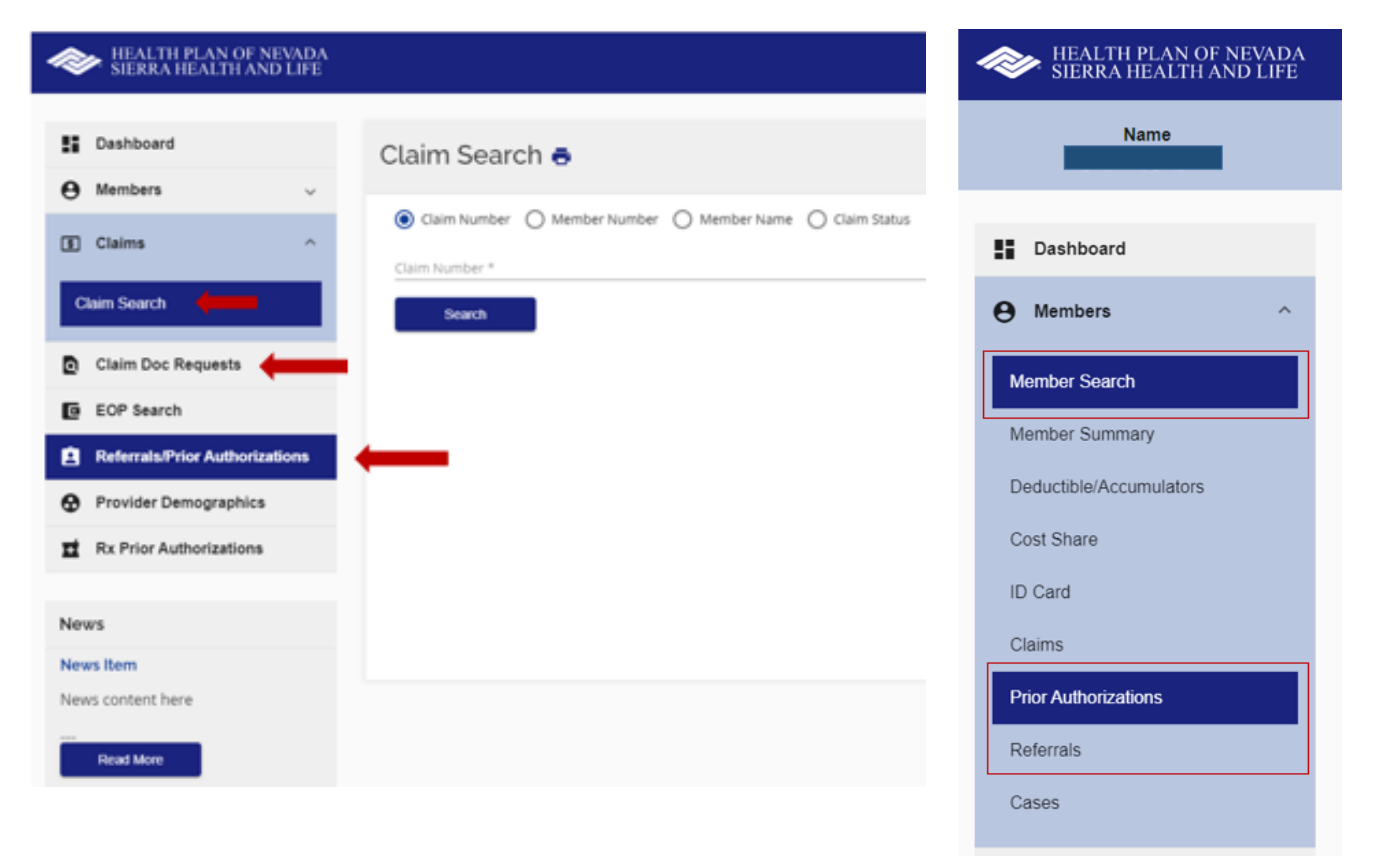